# Método de configuração do au ID

## O que é au ID?

# É um ID necessário para utilizar com facilidade vários serviços au fornecidos pela KDDI com um único ID.

#### É possível verificar facilmente a qualquer momento

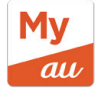

My au (versão de aplicativo)

- Tarifa de uso e volume de comunicação de dados
- Conteúdo do contrato
- Suporte em caso de problemas

É possível realizar diversos tipos de procedimentos, como alterar o plano de tarifas e recarga de dados. Possuímos um menu de suporte completo em caso de problemas, portanto, recomendamos que realize a configuração primeiro.  Pagamento e serviço com pontos também

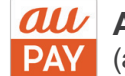

Aplicativo au PAY
 (antigo Aplicativo au WALLET)

- Compras com pagamento via smartphone au PAY (pagamento por código)
- Vários tipos de recargas para o saldo au PAY
- Utilização e verificação de saldo de pontos
- Gerenciamento de contas da casa usando o histórico de entrada e saída de dinheiro da "お金の管理 (Gestão de dinheiro)"
- Verificação de lojas que aceitam au PAY e confirmação das cobranças do cartão au PAY
- Compras no mercado au PAY, uso de diversos serviços financeiros, etc.
  É possível gerenciar os pontos e o saldo au PAY, acessar produtos financeiros, energia elétrica e serviços de entretenimento através deste único aplicativo.

### Usuário de iPhone (configuração usando o Aplicativo My au)

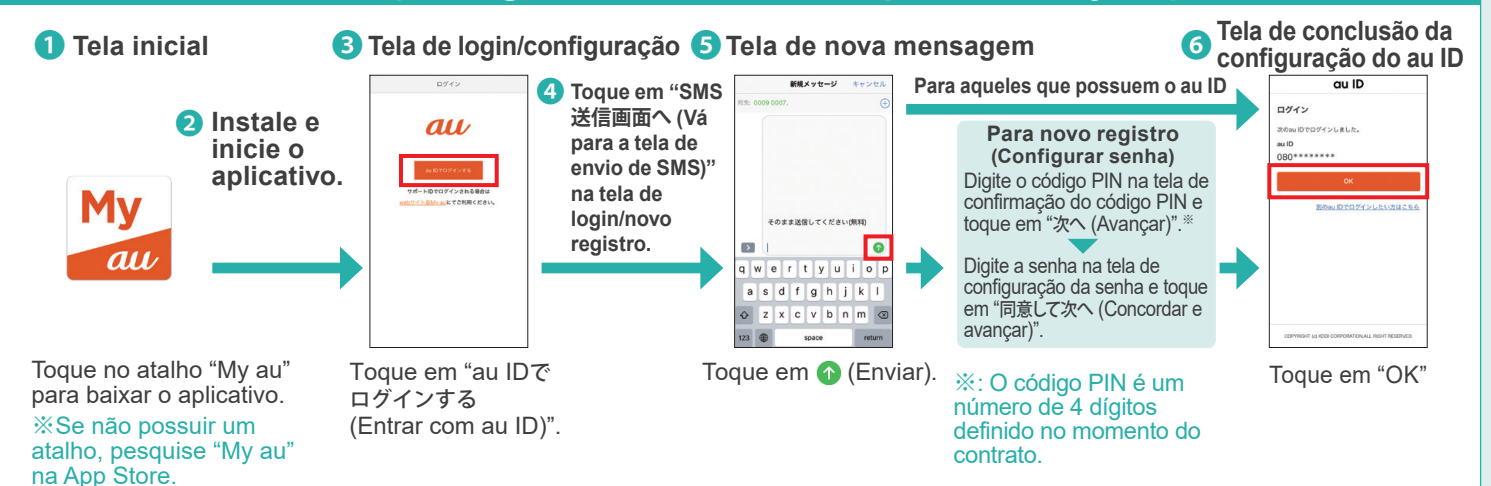

### Usuário de Android™ (configuração usando o Aplicativo My au)

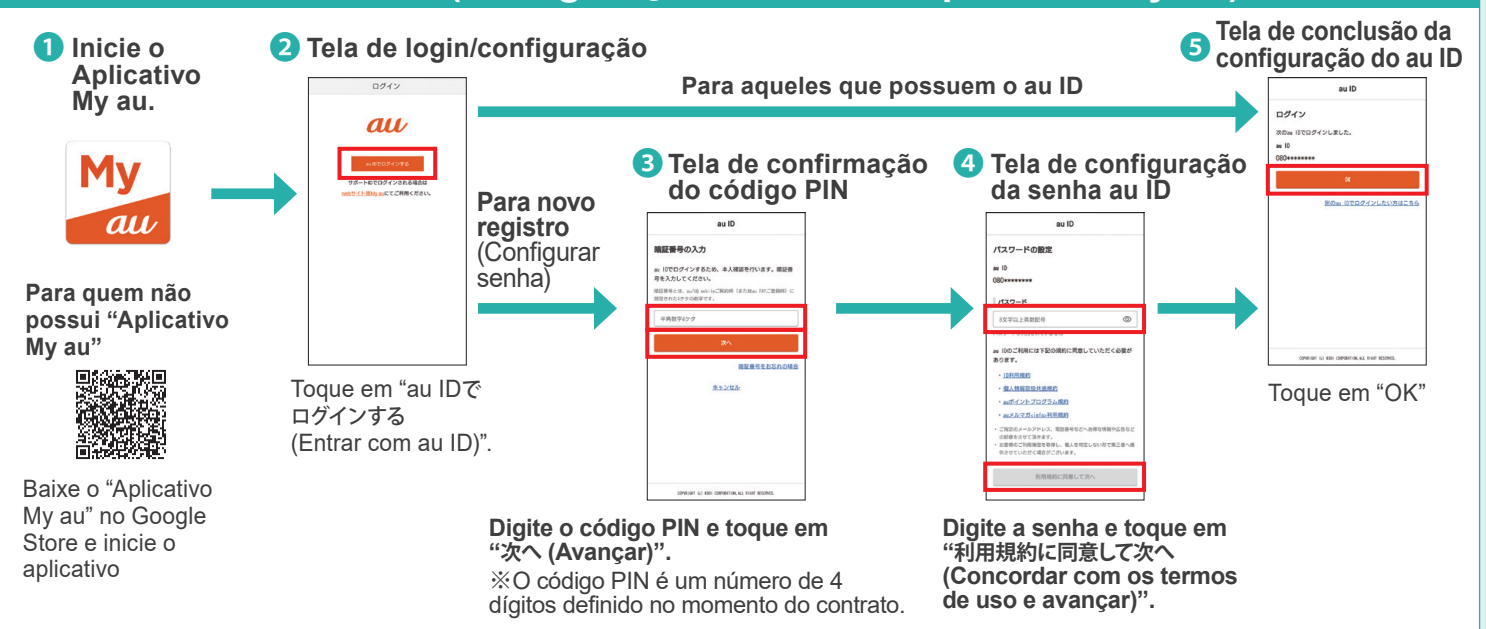

O iPhone é uma marca registrada da Apple Inc., registrada nos Estados Unidos e em outros países. A marca registrada do iPhone é usada sob licença da Aiphone Co., Ltd. TM e © 2022 Apple Inc. Todos os direitos reservados.
 O Android é uma marca registrada da Google LLC.

%As telas são meramente ilustrativas. %As informações fornecidas são de maio de 2022.